## Câteva rânduri de bine v-am găsit,

Despre fișiere BAT

De la început trebuie să fie clar, aceste tutoriale pe care le voi scrie aici vor avea un caracter strict educativ și orice folosire a lor în alte scopuri se va face doar pe răspunderea celor care ar produce programe distructive. Nu trebuie uitat că legea pedepsește aspru infracțiunile informatice și de aceea vă sfătuiesc să încercați cele ce se vor scrie aici doar pe computerul propriu, asumându-vă riscul. Fiindcă în timpurile noastre programarea MS DOS nu mai este de actualitate dar în foarte multe cazuri este nevoie de folosirea fișierelor de tip .BAT, fișiere la care se folosește doar un editor de text simplu cum este Notepad-ul și textul scris se salvează cu extensia .bat rezultând un fișier executabil. De exemplu, deschideți Notepad și scrieți următoarele rânduri: (puteți folosi Copy și Paste)

c:

cd

md I\_love\_you

cd I\_love\_you

echo Aici putea fi un virus, dar te-am iertat de data asta. > I\_love\_you.txt

Salvați ceea ce ați scris cu un nume oarecare la care scrieți extensia .bat și programul este gata. Incredibil! După ce veți executa fisierul I\_love\_you.bat veți observa că a apărut în rădăcină directorul I\_love\_you cu fisierul I\_love\_you.txt. în care este scris un rând de text.

Un alt exemplu:

Scrieți în Notepad:

@echo off

shutdown -s -f -t 10 -c "Nu va puneti cu MARELE JMECKER "

msg \* AI DAT DE DRACU' NEAMULE! Eu sunt MARE JMECKER si o sa iți inchid rasnita in 10 secunde

După ce se salvează cu un nume și i se atașează extensia .bat (de exemplu, Grigore.bat) acest fișier va închide în mod forțat calculatorul. Dacă un asemenea fișier este pus în Startup nu mai ai ce face fiindcă odată deschis calculatorul se va închide iar și tot așa la nesfârșit. De aceea să vă reamintesc încă odată că nu trebuie să faceți acest lucru decât pe calculatorul propriu fiindcă se poate ajunge chiar la instalarea din nou al sistemului de operare. Sper că v-am stârnit cumva interesul și zilele următoare vom continua să explorăm această lume de creare a fișierelor BAT ca apoi să trecem la vbs, un script tot așa de eficient ca și Java Script. Aș vrea să puneți întrebări la nelămuririle pe care le aveți.

## Ștergerea unui fișier

Să presupunem că dorim ștergerea fișierului "Grigore.txt" care se află în My Documents. Deschidem Notepad și scriem următoarea linie de cod:

del "%USERPROFILE%\My Documents\Grigore.txt"/s/Q

Dacă în "C:\Documents and Settings\Administrator\My Documents\ " nu va exista fisierul Grigore.txt atunci nu se va întâmpla nimic, dar dacă există acesta va fi șters instantaneu fără să te mai întrebe nimic. Ștergerea este definitivă fără trecerea prin coșul de reciclare. Se pot șterge de asemenea toate fișierele dintr-un director, fișiere care au o anumită extensie, de exemplu:

del "% USERPROFILE% \My Documents \Adrian Minune \\*.mp3"/s/Q

Vor fi șterse din C:\Documents and Settings\Administrator\My Documents\ Adrian Minune\ doar fișierele cu extensia MP3. Dacă se dorește ștergerea tuturor fișierelor dintr-un director indiferent de extensia lor se folosește linia de cod următoare:

del "D:\ D\_ale\_mele\Adrian Minune\\*.\*"/s/Q

Și acum cea mai periculoasă comandă dintre toate, ștergerea unui director cu toate subdirectoarele pe care le are fiecare având fișiere în ele. Și totul se face doar cu o singură linie de cod. În acest fel se poate șterge tot conținutul unui director precum C:\ sau D\ etc... Exemplu:

echo y|rd "D:\Manele \"/S /Q

Bineînțeles că trebuie să scrieți voi calea spre unde se află directorul propus pentru stergere. Atenție cum folosiți opțiunea aceasta de ștergere fiindcă se poate ajunge la pierderi de informație.